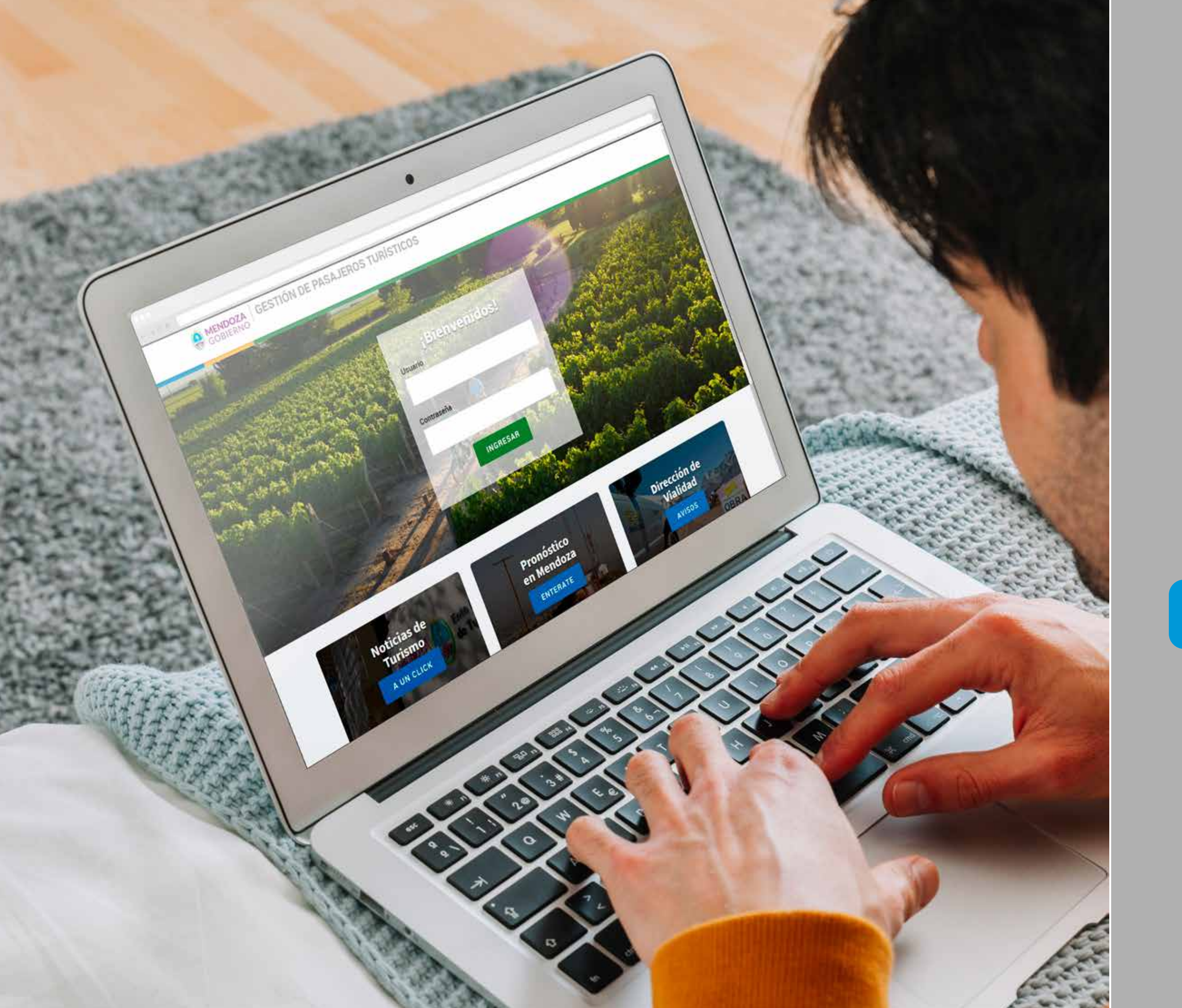

# Gestión de pasajeros turísticos

Agencias de turismo

## **INGRESO AL SITIO**

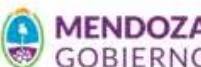

GOBIERNO GESTIÓN DE PASAJEROS TURÍSTICOS

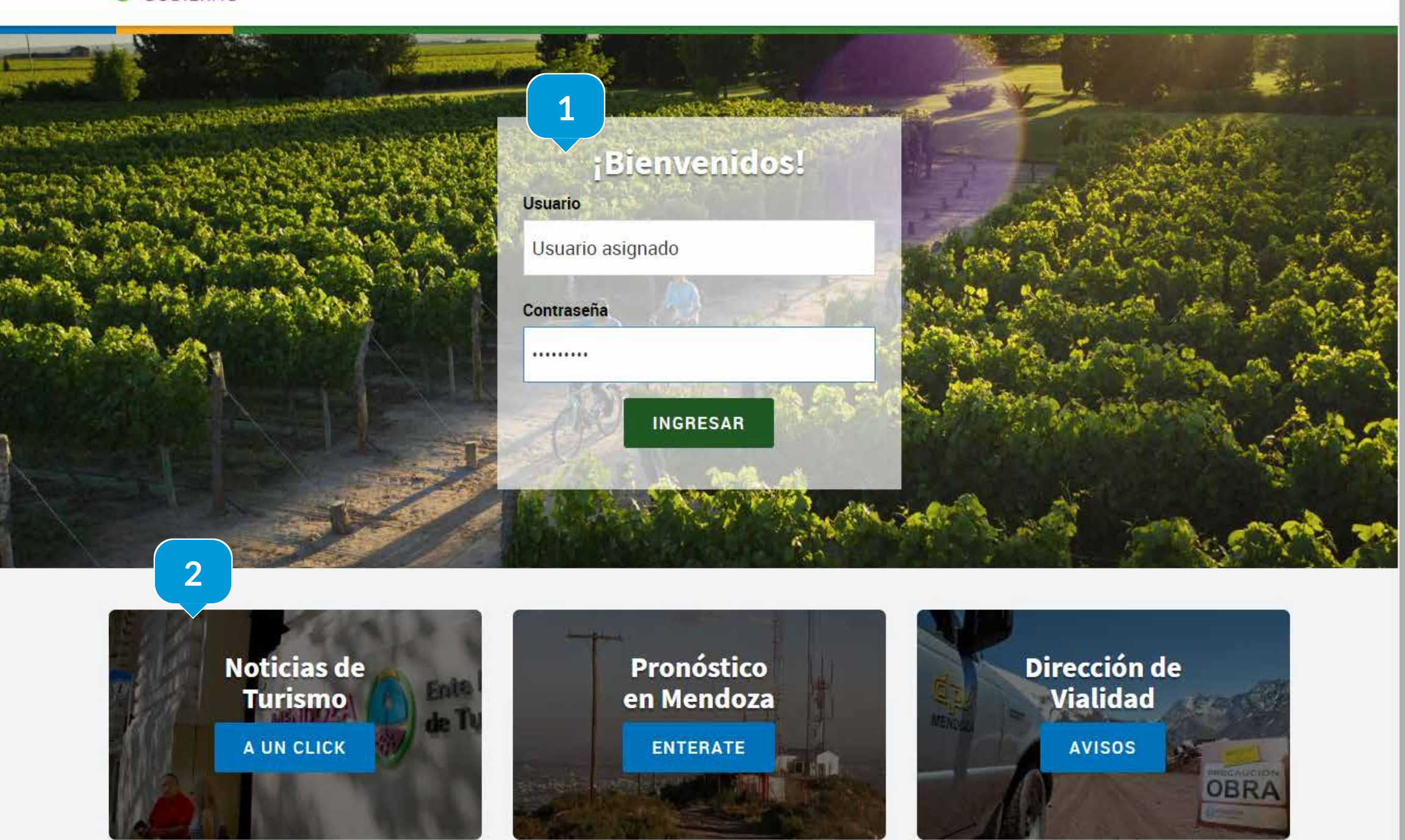

#### 1. Ingresá tu usuario y contraseña

A partir de los datos que recibas desde EMETUR, podrás ingresar al panel de opciones según sea tu rol asignado

2. Información de interés

Antes de ingresar podés revisar las últimas novedades en turismo, el estado del clima o tránsito en ruta.

# **VISUALIZACIÓN DE RECORRIDOS**

**MENDOZA** GESTIÓN DE PASAJEROS TURÍSTICOS

8

0

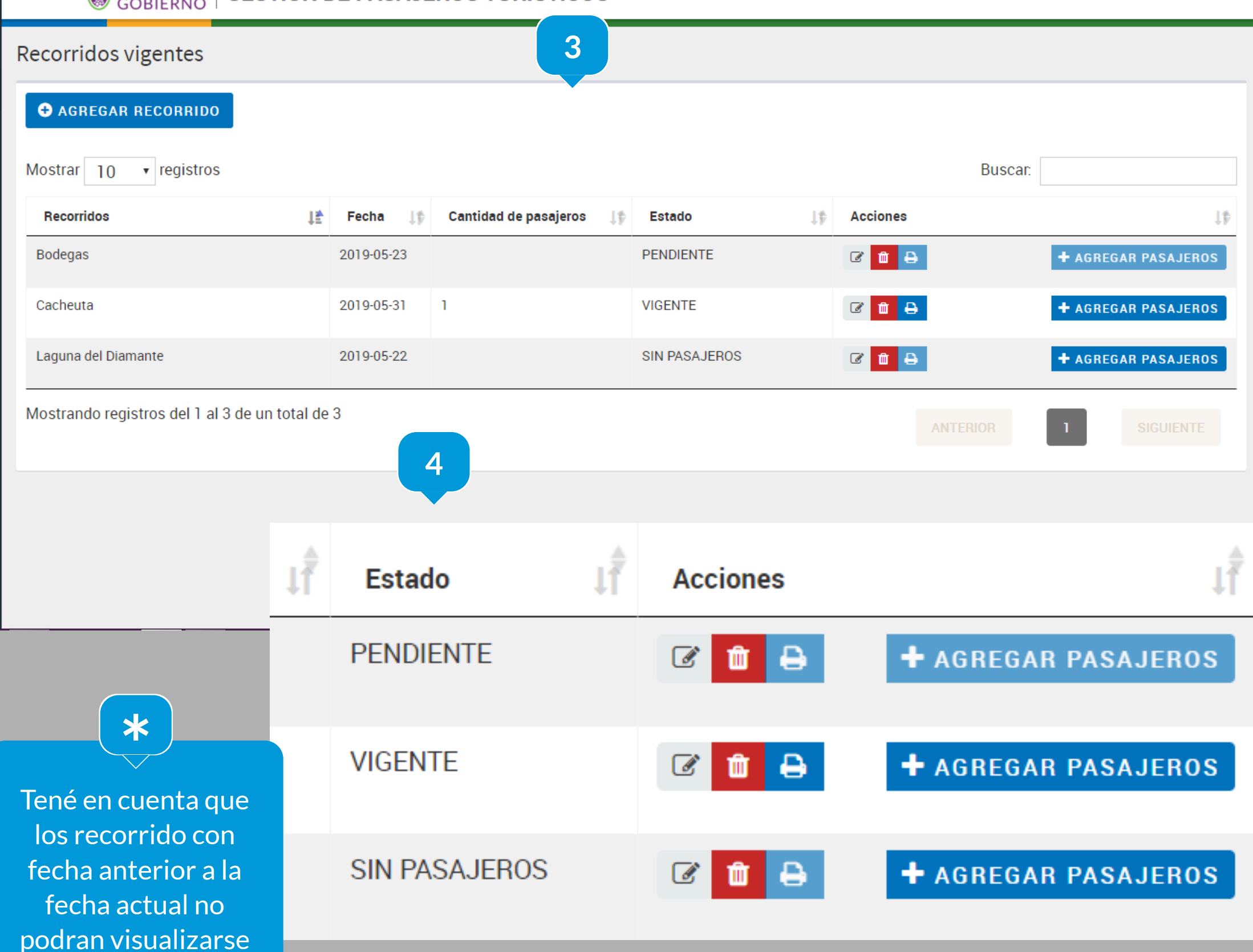

El panel de recorridos permite visualizar los recorridos creados, en orden según su fecha de salida.

#### 4. Estados

El estado de un recorrido depende de la información con la que cuenta el mismo, siendo:

#### a. VIGENTE:

Recorrido que cuenta con todos sus campos de datos completos y se encuentra en condiciones de agregar o modificar pasajeros y ser impreso.

b. SIN PASAJEROS:

Recorrido que cuenta con todos sus campos de datos completos y requiere de una lista de pasajeros para su impresión.

#### c. PENDIENTE

Recorrido que cuenta con alguno de sus campos de datos incompletos

# VISUALIZACIÓN DE RECORRIDOS

GOBIERNO GESTIÓN DE PASAJEROS TURÍSTICOS

8

8

C

| Recorridos vigentes                  |                |                            |        |               |          |                     |
|--------------------------------------|----------------|----------------------------|--------|---------------|----------|---------------------|
| • AGREGAR RECORRIDO                  | 6              |                            |        |               |          |                     |
| Mostrar 10 🔹 registros               |                |                            |        |               | Bu       | Iscar:              |
| Recorridos                           | 1 <del>4</del> | Fecha 🕼 Cantidad de pasaje | eros 🕼 | Estado 🔱      | Acciones | J∳                  |
| Bodegas                              |                | 2019-05-23                 |        | PENDIENTE     | 6 🛍 🖶    | + AGREGAR PASAJEROS |
| Cacheuta                             |                | 2019-05-31 1               |        | VIGENTE       | C 🛍 🖶    | + AGREGAR PASAJEROS |
| Laguna del Diamante                  |                | 2019-05-22                 |        | SIN PASAJEROS | C 🛍 🖨    | + AGREGAR PASAJEROS |
| Mostrando registros del 1 al 3 de ur | n total de     | 3                          |        |               | ANTERIOR | 1 SIGUIENTE         |
|                                      |                |                            |        |               | 5        |                     |
|                                      | J∱             | Estado                     | J∱     | Acciones      |          | JĨ                  |
|                                      |                | PENDIENTE                  |        | C 💼 🖶         | + AGRE   | GAR PASAJEROS       |
|                                      |                | VIGENTE                    |        | C 💼 🔒         | + AGRE   | GAR PASAJEROS       |
|                                      |                | SIN PASAJEROS              |        | C 🛍 🔒         | + AGRE   | EGAR PASAJEROS      |

#### 5. Acciones

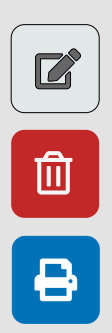

Editar

Eliminar

Imprimir

Para agregar o modificar pasajeros ingrese a través de "agregar pasajeros".

#### 6. Alta de recorridos

Para crear nuevos recorridos debe contemplar como requerido el campo "FECHA", ubicado al final del formulario a completar.

# **ALTA DE RECORRIDOS**

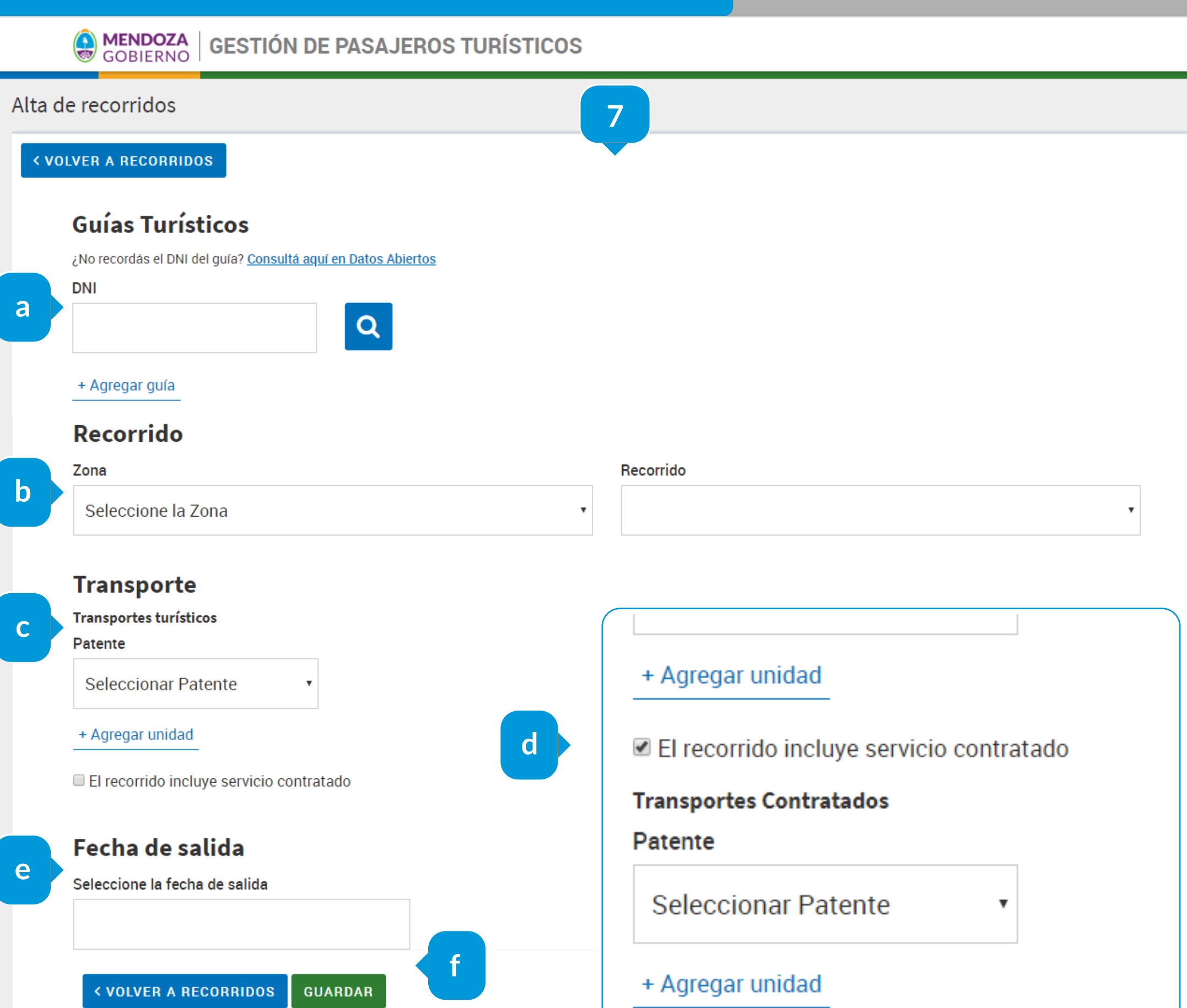

83

8

0

#### 7. Completá el formulario

a

b

Los guías asignados al recorrido se encuentran según su DNI, podés encontrar el listado completo en el link "Consultá aquí en Datos Abiertos". Podés agregar tantos guías turísticos como sea necesario.

Una vez que selecciones la zona correspondiente al recorrido, el sistema cargará en un segundo menú las opciones habilitadas para su selección.

С

d

Seleccioná los transportes turísticos válidos por su patente.

Si tu recorrido cuenta con servicio de transporte contratados, habilitá la opción correspondiente para seleccionarlos también por su patente.

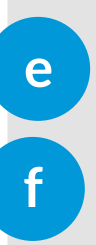

Seleccioná la fecha de salida.

Guarda el recorrido o regresá al panel principal.

# AGREGAR PASAJEROS

≋

8

0

## B MENDOZA GESTIÓN DE PASAJEROS TURÍSTICOS

| Recorridos vigentes                  |          |            |                       |             |               |          |          |               |         |
|--------------------------------------|----------|------------|-----------------------|-------------|---------------|----------|----------|---------------|---------|
|                                      |          |            |                       |             |               |          |          |               |         |
| Mostrar 10 • registros               |          |            |                       |             |               |          | Buscar   |               |         |
| Recorridos                           | ţ≇       | Fecha _↓∲  | Cantidad de pasajeros | ↓ <b>\$</b> | Estado 🗍      | Accione  | es       |               | J¢      |
| Bodegas                              |          | 2019-05-23 |                       |             | PENDIENTE     | 6        | 0        | + AGREGAR PAS | SAJEROS |
| Cacheuta                             |          | 2019-05-31 | 1                     |             | VIGENTE       | <b>đ</b> | Ð        | + AGREGAR PAS | SAJEROS |
| Laguna del Diamante                  |          | 2019-05-22 |                       |             | SIN PASAJEROS | 6        | Ð        | + AGREGAR PAS | SAJEROS |
| Mostrando registros del 1 al 3 de un | total de | 3          |                       |             |               |          | ANTERIOR | 1 SIG         | JIENTE  |
|                                      |          |            |                       |             |               |          |          |               |         |
|                                      |          |            |                       |             |               |          |          |               |         |
|                                      |          |            |                       |             |               |          |          |               |         |
|                                      |          |            |                       |             |               |          |          | 8             |         |
|                                      | -        | _          |                       |             | _             | -        |          |               |         |
|                                      |          | VIGEN      | TE                    |             | C 🛍 🔒         |          | + AGREGA | R PASAJE      | ROS     |
|                                      |          |            |                       |             |               |          |          |               |         |
|                                      |          | SIN PA     | SAJEROS               |             | C 🛍 🖶         |          | + AGREGA | R PASAJE      | ROS     |

### 8. Alta de pasajeros

Una vez que tu recorrido tenga su estado VIGENTE o SIN PASAJEROS, podés ingresar al panel de pasajeros para iniciar o editar el listado.

## PANEL DE PASAJEROS

**MENDOZA** GESTIÓN DE PASAJEROS TURÍSTICOS

#### Gestión de pasajeros - Recorrido nro.: 41 Cacheuta

#### Para agregar un pasajero oprimir alt+h

| ostrar 10 • registros                                                                                             | 5                                        |                                 | Buscar.            |
|----------------------------------------------------------------------------------------------------|------------------------------------------|---------------------------------|--------------------|
| Nombre y Apellido                                                                                                 | J≛ DNI / Pasaporte                       | .↓∲ Nacionalidad .↓∲ Accion     | nes 🔰              |
| uciana Becerra                                                                                                    | 37778980                                 | AR SED                          |                    |
| ostrando registros del 1 al                                                                                       | 1 de un total de 1                       | ANT                             | TERIOR 1 SIGUIENTE |
|                                                                                                    |                                          |                                 |                    |
|                                                                                                    |                                          | 9                               |                    |
| Datos persona                                                                                                    | les                                      |                                 |                    |
| Datos persona<br>Tipo de Docume                                                                                   | ento                                     | Número de doc                   | umento             |
| Datos persona<br>Tipo de Docume<br>Documento U                                                                    | ento<br>Único                            | Número de doc                   | umento             |
| Datos persona<br>Tipo de Docume<br>Documento U<br>Nombres                                                         | ento<br>Único                            | v<br>Número de doc<br>Apellidos | cumento            |
| Datos persona<br>Tipo de Docume<br>Documento U<br>Nombres                                                         | ento<br>Único                            | ▼ Número de doc                 | cumento            |
| Datos persona<br>Tipo de Docume<br>Documento U<br>Nombres<br>País de residenc                                     | ento<br>Único                            | Número de doc     Apellidos     | cumento            |
| Datos persona<br>Tipo de Docume<br>Documento U<br>Nombres<br>País de residence<br>Seleccioná u                    | ento<br>Único<br>cia<br>in país          | <pre> Número de doc</pre>       | cumento            |
| Datos persona<br>Tipo de Docume<br>Documento I<br>Nombres<br>País de residence<br>Seleccioná u<br>Fecha de nacimi | ento<br>Único<br>cia<br>in país<br>iento | Número de doc Apellidos v       | cumento            |

0

183

#### 9. Completá el formulario

Desplegá el formulario (podés utilizar el atajo del teclado alt+h)

Completá los datos del pasajero (el formulario cuenta con la función de autocompletado en caso de que el pasajero exista en la base de datos)

Si el país de residencia del pasajero es Argentina, podés seleccionar su provincia de proveniencia.

**10. Acciones** 

Una vez creado el pasajero, podés realizar las siguientes acciones:

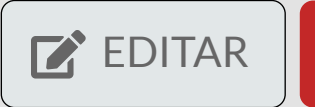

**III** BORRAR

# **IMPRESIÓN DE LISTADO**

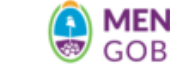

# GOBIERNO GESTIÓN DE PASAJEROS TURÍSTICOS

| ecorridos vigentes     |                 |       |                 |                                          |                            |          |                      |                                                |                                                                                                   |                      |
|------------------------|-----------------|-------|-----------------|------------------------------------------|----------------------------|----------|----------------------|------------------------------------------------|---------------------------------------------------------------------------------------------------|----------------------|
| • AGREGAR RECORRIDO    |                 |       |                 |                                          |                            |          |                      |                                                |                                                                                                   |                      |
| lostrar 10 🔹 registros |                 |       |                 |                                          |                            |          |                      |                                                | Buscar:                                                                                           |                      |
| Recorridos             | <b>↓</b> ≛ Fech | a ↓‡  | Cantidad de pas | ajeros 🗍                                 | Estado                     |          | $\downarrow_F^{\pm}$ | Acciones                                       |                                                                                                   | $\downarrow_F^{\pm}$ |
| Bodegas                | 2019-0          | )5-23 |                 |                                          | PENDIENT                   | E        | C                    | 3 🛍 🖶                                          | + AGR                                                                                             | EGAR PASAJEROS       |
| Cacheuta               | 2019-0          | )5-31 | 1               |                                          | VIGENTE                    |          | C                    | 2 🛍 🗗                                          | 11 + AGR                                                                                          | EGAR PASAJEROS       |
| Laguna del Diamante    | 2019-0          | )5-22 |                 |                                          | SIN PASA.                  | EROS     | C                    | 2 🛍 🖨                                          | + AGR                                                                                             | EGAR PASAJEROS       |
|                        |                 |       |                 |                                          | <b>MENDOZA</b><br>GOBIERNO | LISTADO  | D DE PAS             | SAJEROS                                        | San Martín 1143 - Mendoza<br>Tel 0261 4132111<br>serviciosturisticos@mendoz<br>www.mendoza.tur.ar | a.gov.ar             |
|                        |                 |       |                 | Excurs<br>EMPRESA:<br>NOMBRE:<br>LEGAJO: | ión: Cache<br>EMETUR       | euta     |                      | Fecha: 201<br>HORA DE SALIDA<br>HORA DE LLEGAN | 1 <b>9-05-31</b>                                                                                  |                      |
|                        |                 |       |                 | Guías                                    |                            |          |                      | Transporte                                     |                                                                                                   |                      |
|                        |                 |       |                 | Nombre                                   | y Apellido                 | Legajo   |                      | Patente                                        | Conduct                                                                                           | or                   |
|                        |                 |       |                 | GUIA PRUE                                | BA                         | 33333333 |                      | AA 712DG                                       |                                                                                                   |                      |
|                        |                 |       |                 | Pasaie                                   | ros                        |          |                      |                                                |                                                                                                   |                      |
|                        |                 |       |                 |                                          |                            |          |                      |                                                |                                                                                                   |                      |
|                        |                 |       |                 | Orden                                    | Nombre y Ap                | ellido   | Nacional             | idad Documento                                 | Observaciones                                                                                     |                      |

•

#### 11. Obtené tu listado

Imprimi o descarga el listado de pasajeros con los datos de tu recorrido.

# **CERRAR SESIÓN**

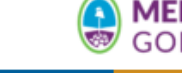

# GOBIERNO GESTIÓN DE PASAJEROS TURÍSTICOS

•

#### Recorridos vigentes

| 12 10 registros                               |            |                             |               | Buscar.  |                     |
|-----------------------------------------------|------------|-----------------------------|---------------|----------|---------------------|
| Recorridos 🔰                                  | Fecha 🗍 🏌  | Cantidad de pasajeros 🛛 🗍 🛊 | Estado ↓∲     | Acciones | ↓\$                 |
| Bodegas                                       | 2019-05-23 |                             | PENDIENTE     | C 🛍 🖨    | + AGREGAR PASAJEROS |
| Cacheuta                                      | 2019-05-31 | 1                           | VIGENTE       | C 💼 🖨    | + AGREGAR PASAJEROS |
| Laguna del Diamante                           | 2019-05-22 |                             | SIN PASAJEROS | C 🛍 🖨    | + AGREGAR PASAJEROS |
| Mostrando registros del 1 al 3 de un total de | e 3        |                             |               | ANTERIOR | 1 SIGUIENTE         |

| • | • AGREGAR RECORRID |
|---|--------------------|
| € | Salir gistro       |
|   | Recorridos         |
|   | Bodegas            |

## 12. Salir

Una vez terminado el trámite es conveniente que cierres tu sesión